### Start Your Photo Printer

Note: The packing items are actually dependent on the order.

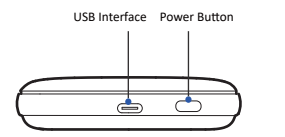

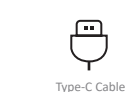

Packing List

×.

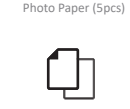

Quick Start Guide

LED Indicator Status

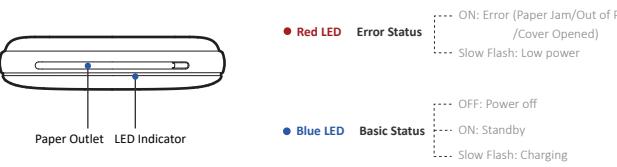

When red LED stays on, you can check the detailed error condition on APP after connecting it to the prir When updating the printer firmware, the blue LED will flash quickly.

### Paper Loading

Steps & Notes

## 01

Place your hands on both sides of the top cover, push it towards the direction as shown on Figure 1.

## 02

Take out one packet of photo paper (including 5pcs or 10pcs of photo paper and 1pc of blue card), and place them into the printer as shown on Figure 2. The photo paper should be placed after the blue card and its text side should face down.

Please note that never place more than 10pcs of photo paper, and use the photo paper specially for the printer, use other brands of that may affect the print quality.

# 03

Assemble the top cover.

### **Precautions for Photo Paper**

- The photo paper is easy to get damp, please use it as soon as possible after opening.
- Avoid excessive direct sunlight and over low temperature.
- Avoid device damage caused by using non-special paper.
- O not fold or damage the paper.

The blue card is used for color correction and TPH cleaning. When printing after loading 1 packet o paper at first time, the blue card will be automatically out firstly, and then the photo will be printed

### How to Print

Steps & Notes

The text side of all the photo

paper should face down.

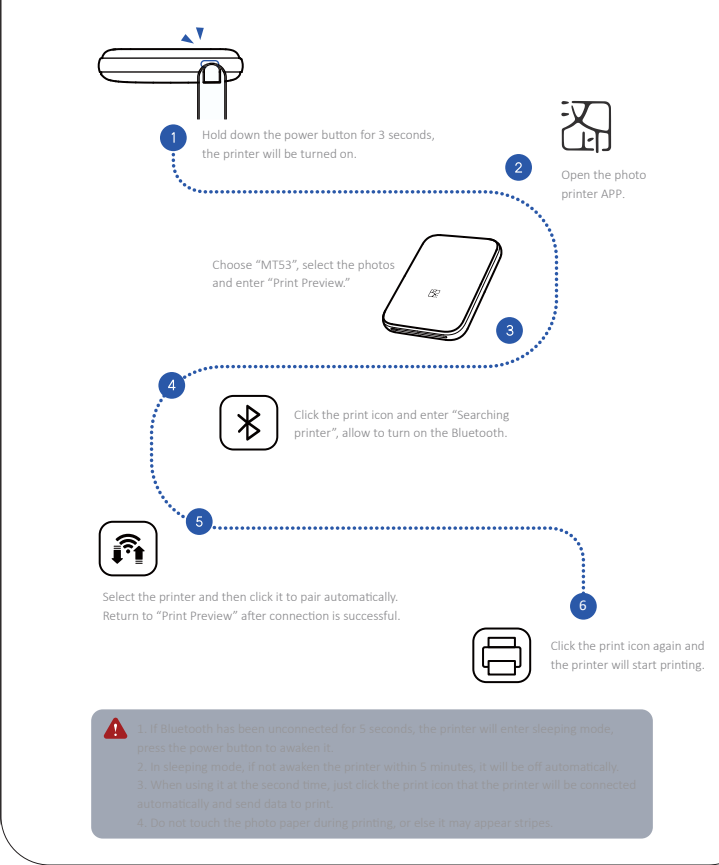

#### FCC

This device complies with part 15 of the FCC Rules. Operation is subject to the following two conditions: (1) this device may not cause harmful interference, and (2) this device must accept any interference received, including interference that may cause undesired operation.

Any changes or modifications not expressly approved by the party responsible for compliance could void the user's authority to operate the equipment.

NOTE: This equipment has been tested and found to comply with the limits for a Class B digital device, pursuant to Part 15 of the FCC Rules. These limits are designed to provide reasonable protection against harmful interference in a residential installation. This equipment generates, uses and can radiate radio frequency energy and, if not installed and used in accordance with the instructions, may cause harmful interference to radio communications.

However, there is no guarantee that interference will not occur in a particular installation. If this equipment does cause harmful interference to radio or television reception, which can be determined by turning the equipment off and on, the user is encouraged to try to correct the interference by one or more of the following measures:

-- Reorient or relocate the receiving antenna.

- -- Increase the separation between the equipment and receiver.
- -- Connect the equipment into an outlet on a circuit different

from that to which the receiver is connected

-- Consult the dealer or an experienced radio/TV technician for help.

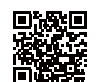

APP Download Scan the OR code to download APP.

Xiamen Hanin Electronic Technology Co., Ltd. ADD: SF, 8#, Aide Airport Industrial Park, Huli District, Xiamen, China TEL: +86-(0)592-5885991 WEB: www.hprt.com

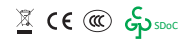

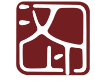